# メディカルオンラインイーブックスライブラリー トライアルご利用案内

## \*配信中の全書籍を自由にお読みいただけます\*

年間購読制対象書籍は同時アクセス無制限、買切購入のみの書籍は同時アクセス1です

ご利用機関名 愛媛県立医療技術大学 様
トライアル期間 2022年6月1日~2022年9月30日
URL https://mol.medicalonline.jp/library/ebooks/
備考 メディカルオンラインにログインしてご利用ください

| *-4              | <b>煽文</b>    | イーブックス    | く 文献同様にキーワード | ブックセンター  |
|------------------|--------------|-----------|--------------|----------|
| 最新情報・特集          | 文献検索・全文間覧    | 電子書籍問覧    |              | 医学書通販    |
| ▶ 詳細検索           | ▶ 契約書籍一覧     | ▶ タイトルで探す | ▶ シリース       | ▶ 出版社で探す |
| 電子書籍を<br>キーワード検索 | 契約書籍で探す 🔻 呼吸 | 及器感染症     | 20/# v Q     |          |

## 検索ボックスに検索語を入力してください。

\*検索語はキーワード(専門用語・疾患名・領域等)での入力をお勧めします。類義語も検索でヒットします。 表示された検索結果の一覧から読みたい本のタイトルをクリックすると、書籍の詳細画面に遷移します。

| キーワード検索結果                                                                                                    | 書籍詳細                                                                                                    |  |  |
|----------------------------------------------------------------------------------------------------|----------------------------------------------------------------------------------------------------|--|--|
| · · · · · · · · · · · · · · · · · · ·                                                                                                    | <b>101111/151011</b> 書籍名: 呼吸恐内科グリーンノート                                                                                                    |  |  |
| 1-20件を表示中 鼻初前 🛃 2 3 4 5 6 7 8 9 10 次 単後                                                                                                    |                                                                                                    |  |  |
| 「他们90回,你后他们911年后十之日」王确的新心室用他的小男子并把心带活动的目光提出于太阳村小国家建立                                                                                                    | 発行日: 2000-10-30                                                                                                    |  |  |
| 【双射線線・砂壁放射線技術の方の丸】開始の面や使用映像の最新情報や手術的知知を提供する無料の無意情 ■2000<br>報サイトです。症例のDicomをWebブラウザでご覧頂けます。 2                                                                                                    | 著者:弦印段(編集)                                                                                                    |  |  |
| aizojoho.co.jp (說像情報Medical)                                                                                                    |                                                                                                    |  |  |
|                                                                                                    |                                                                                                    |  |  |
| □ 別冊日本臨牀 領域別症候群シリーズ No.20 呼吸器症候群 (第3版) Ⅳ                                                                                                    |                                                                                                    |  |  |
| 出版社:日本版社社                                                                                                    | 分野: 臨床医学:内科 ≥ 呼吸器一般                                                                                                    |  |  |
| 著者/特集:日本臨牀社                                                                                                    | シリーズ: グリーンノート                                                                                                    |  |  |
| 発刊目: 2021-11-30                                                                                                    | <b>開勤利限</b> : 同時間指数は無利限                                                                                                    |  |  |
| ★ Myコレクションに追加                                                                                                    |                                                                                                    |  |  |
|                                                                                                    | 疾患各論・検査・決療について専門医制度研修カリキュラム完全網羅+注意すべき疾患・「こんなときどうする?」困難例Q&A。エ                                                                                    |  |  |
|                                                                                                    | キスパートの「私の秘訣」で認識に目信がつく!認識がフローチャートで身に着く外来でもペッドサイドでも便利な一曲。幸暖から<br>応用レベルまでカバーでぎるポケットの損もしい相極もはやただの入門書ではない!                                           |  |  |
| 「「」 ダウン症のすべて 改訂2版                                                                                                    |                                                                                                    |  |  |
| 出版社:中外医学社                                                                                                    | ★ My⊐レクシュンに追加                                                                                                    |  |  |
| 著者/特集:両防まゆみ(編著)                                                                                                    | 目次                                                                                                    |  |  |
| 発刊日: 2021-04-20                                                                                                    | 表紙                                                                                                    |  |  |
| ★ Myコレクションに追加                                                                                                    | 税率者(執筆順)                                                                                                    |  |  |
| WELTER TO BE                                                                                                    | 77<br>B27                                                                                                    |  |  |
|                                                                                                    | L 主席・座例如「こんなときどうする?」 P1 MM                                                                                                    |  |  |
| 「T CHECK LISTとCaseでわかる!喘息・COPD・ACO増悪マネジメント                                                                                                    | II.注意すべを庆悲 P.101 ITK                                                                                                    |  |  |
| 山田社・文楽巻                                                                                                    | II. 税金 P179 IN<br>V. 学校・教授 テナコート                                                                                                    |  |  |
| 国版社 · ヘル*<br>著者/特集:松瀬厚人(著)                                                                                                    |                                                                                                    |  |  |
| 多年刊日: 2021-04-03 電影-COPD-ACO<br>電影-COPD-ACO                                                                                                    | V. が()立ち/ート R659 III                                                                                                    |  |  |
| ★ Myコレクションに追加                                                                                                    |                                                                                                    |  |  |
| A CONTRACTOR OF A CONTRACTOR OF A CONTRACTOR O |                                                                                                    |  |  |
|                                                                                                    | 275,X87                                                                                                    |  |  |
| 「目」 ここが知りたい!糖尿病診療ハンドブック Ver.5                                                                                                    |                                                                                                    |  |  |
|                                                                                                    | - 1) 日本呼吸光学会 咳嗽・脳液の診療ガイドライン2019作成委員会、編,咳嗽・脳液の診療ガイドライン 2019.                                                                                     |  |  |
| 出版社:中外迄学社<br>著者/特重:岩岡表明(編著).要林仲一(編著)                                                                                                    | P14 掲載の参考文献                                                                                                    |  |  |
| 発刊目: 2021-03-30                                                                                                    | - 1) 鈴木直照. 血疾・喀血における経口抗血栓薬の関与. 日呼吸註. 2017; 6:318.                                                                                               |  |  |
| ★ My⊓レクションに追加                                                                                                    | - 2) Delage A, Tille-Leblond I, Carestri B, et al. Cryptogenic hemoptysis in chronic obstructive pulmonary disease : characteristics            |  |  |
|                                                                                                    | ind outcome. Respiration. 2020; 80: 38/-92.                                                                                                    |  |  |
|                                                                                                    | - 1) 「喘息予防・管理ガイドライン 2018」作成委員 総論 In : 日本アレルギー学会喘息ガイドライン専門部会, 編 喘息予防・管理ガ                                                                         |  |  |
| ● 呼吸器内科グリーンノート                                                                                                    | イドライン 2018.東京: 協和企画 : 2018. p.4-11.<br>2) 日本部分時間からのコロディビュノン 第5年に ほけままし 時間期の原題 に、日本部分時間からのコロディビュノン 第5年のけままた 第                                    |  |  |
| 出版社:中私医学社                                                                                                    | - ビードディアスタイエンシアレガゴ トライン がわなし TFREXCEL 市市街が吉住. IF1 日本で放西ナスシンPUガイトライン(非知識作品を見伝: 編.<br>COPD診断と治療のためのガイドライン 2018. 東京 : メディカルレビュー社 : 2018. p.133-40. |  |  |
| 著者/特集:弦問照彦(編集)                                                                                                    | - 3) 日本編環発学会 日本心不全学会 急性・慢性心不全説編者イドライン (2017年次訂版) 2018・n 75-95                                                                                   |  |  |
| ※刊片: 2020-10-30                                                                                                    |                                                                                                    |  |  |
| ★ Myコレクションに追加                                                                                                    |                                                                                                    |  |  |
|                                                                                                    | ※キーワード検索は、書誌、目次情報、索引項目を対象としています                                                                                                    |  |  |
|                                                                                                    |                                                                                                    |  |  |
|                                                                                                    |                                                                                                    |  |  |

## «メニューバーから電子書籍を探す»

| ▶ 詳細検索 ▶ 契約書籍一                 | 覧 ▶ タイトルで探す               | ▶ シリーズで探す | ▶ 分野で探す | ▶ 出版社で探す |  |  |
|--------------------------------|---------------------------|-----------|---------|----------|--|--|
| 契約書籍一覧                         | •閲覧                       |           |         |          |  |  |
| タイトルで探す 書籍タイトルを英数字順・五十音順に確認・閲覧 |                           |           |         |          |  |  |
| シリーズで探す                        | シリーズ物・講座物を英数字順・五十音順に確認・閲覧 |           |         |          |  |  |
| 分野で探す 大分類・中分類より書籍を確認・閲覧        |                           |           |         |          |  |  |
| 出版社で探す                         | 出版社名から書籍を五十音順で確認・閲覧       |           |         |          |  |  |

## ※詳細検索 書名・著者名・出版社や発行年などを掛け合わせて検索・閲覧

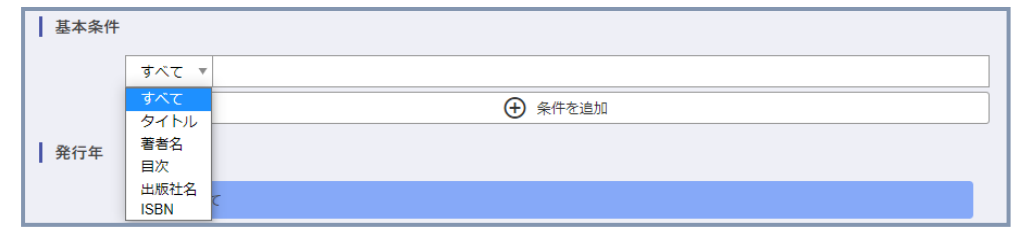

## «医中誌の検索結果からの電子書籍を読む»

|            | □ 1 | 1 2020323700                                                   |   | 書籍詳細         |        |                                         |  |
|------------|-----|----------------------------------------------------------------|---|--------------|--------|-----------------------------------------|--|
|            |     |                                                                |   | 日本路林 108     | 書籍名:   | 別冊日本臨林 領域別症候群シリーズ No.12 消化管症候群 (第3版) IV |  |
|            |     | Author:小林清典(北里大学医学部附属新世紀医療開発センター),横山 薫,佐田 美和,                  |   | 消化管症候群(#100) | 出版社:   | 日本臨牀社                                   |  |
|            |     | Source: <u>日本臨床</u> (0047-1852)別冊消化管症候群IV Page195-197(2020.05) |   |              | 発行日:   | 2020-05-31                              |  |
|            |     | メデカルオンライン                                                      |   |              | ISBN:  | 口令细怀性                                   |  |
|            |     |                                                                | - |              | ページ数:  | 447                                     |  |
|            |     |                                                                |   | 10 開覧        | 版刷卷号:  | 第3版第1刷                                  |  |
|            |     |                                                                |   |              | 分野:    | 臨床医学:一般 > 雑誌                            |  |
| $\diamond$ | 検   | 索結果に電子書籍のアイコンが表示されると書籍詳細画面へ                                    |   |              | シリーズ:  | 領域別症候群シリーズ                              |  |
|            | `亜1 |                                                                |   |              | 閲覧制限;  | 同時閲覧款は無制限                               |  |
|            | 渣1  | 多しまり。阅見小グノをクリックしてくたさい。                                         |   | 別冊日本臨牀 領域別症  | 候群シリーズ | No.12 消化管症候群 (第3版) IV 一その他の消化管疾患を含めて一   |  |
| ∻          | リン  | ク対象は、東京医学社の増刊号、別冊日本臨牀、最新医                                      |   |              |        |                                         |  |
|            |     |                                                                |   |              |        | ★ Myコレクションに追加                           |  |
|            | 字》  | <u>   卌、メティカ出版の増刊号です。</u>                                      |   |              |        |                                         |  |

#### «主な操作法»

ページ上をクリックすると、画面上部にメニューアイコンが表示されます。

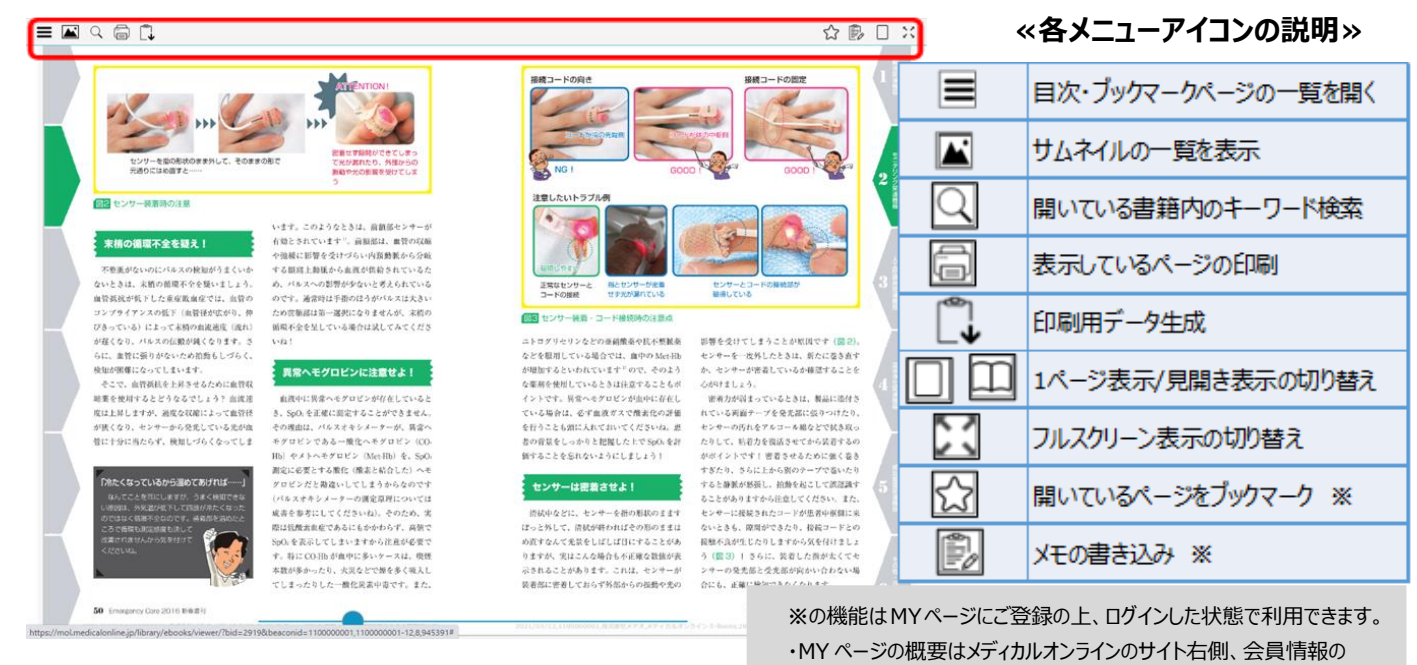

表示個所にて確認できます。

・ブックマーク・メモはクラウド上で保存され、別端末でも共有できます。